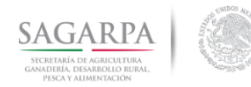

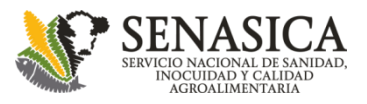

#### Sistema Integral de Vigilancia Epidemiológica LANREF

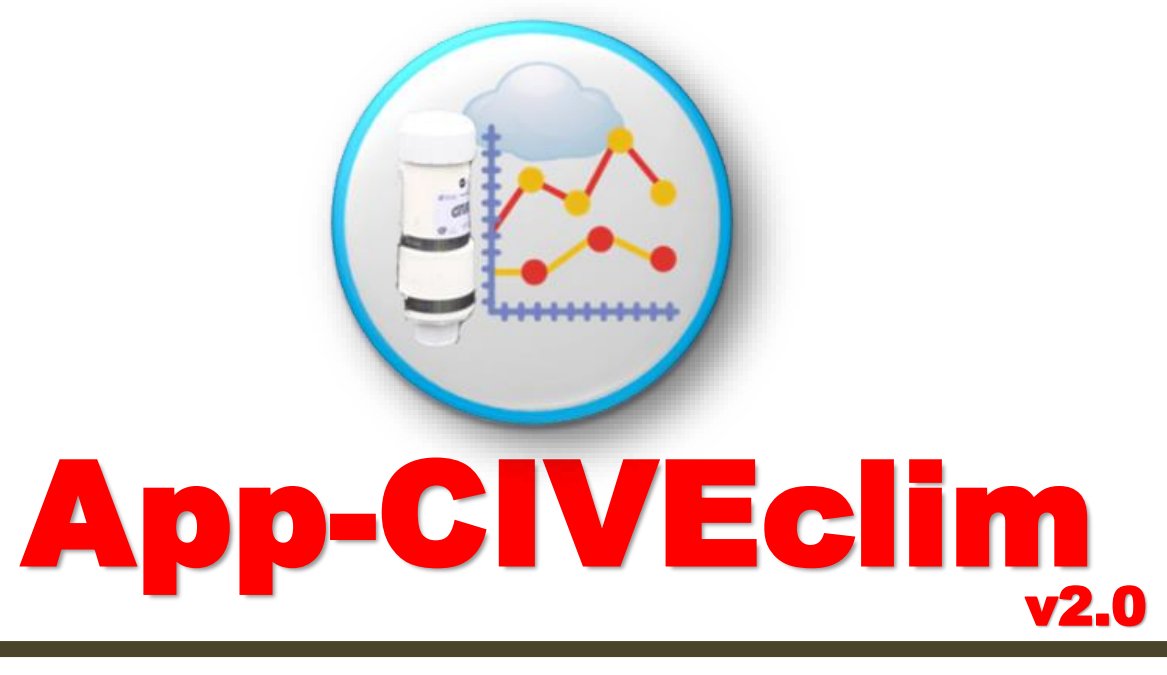

# Manual

Febrero 2018

CP-LANREF Soporte Técnico-Científico Dr. Gustavo Mora Aguilera (<u>morag@colpos.mx</u>) Ing. Gerardo Acevedo Sánchez (<u>geraracevedo@gmail.com</u>)

CP-LANREF Área de Desarrollo Ing. Oscar Eder Flores Colorado (<u>flores.eder.93@gmail.com</u>) M.C. Eduardo Guzmán Hernández (<u>guzman.h.eduardo@gmail.com</u>) Mtro. Javier Arturo Álvarez Hernández (<u>javalhe@gmail.com</u>)

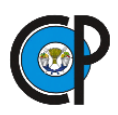

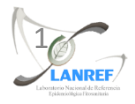

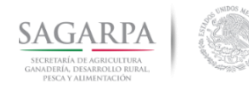

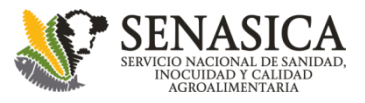

#### Instalación en campo del CIVEclim 4v: Caso Agave

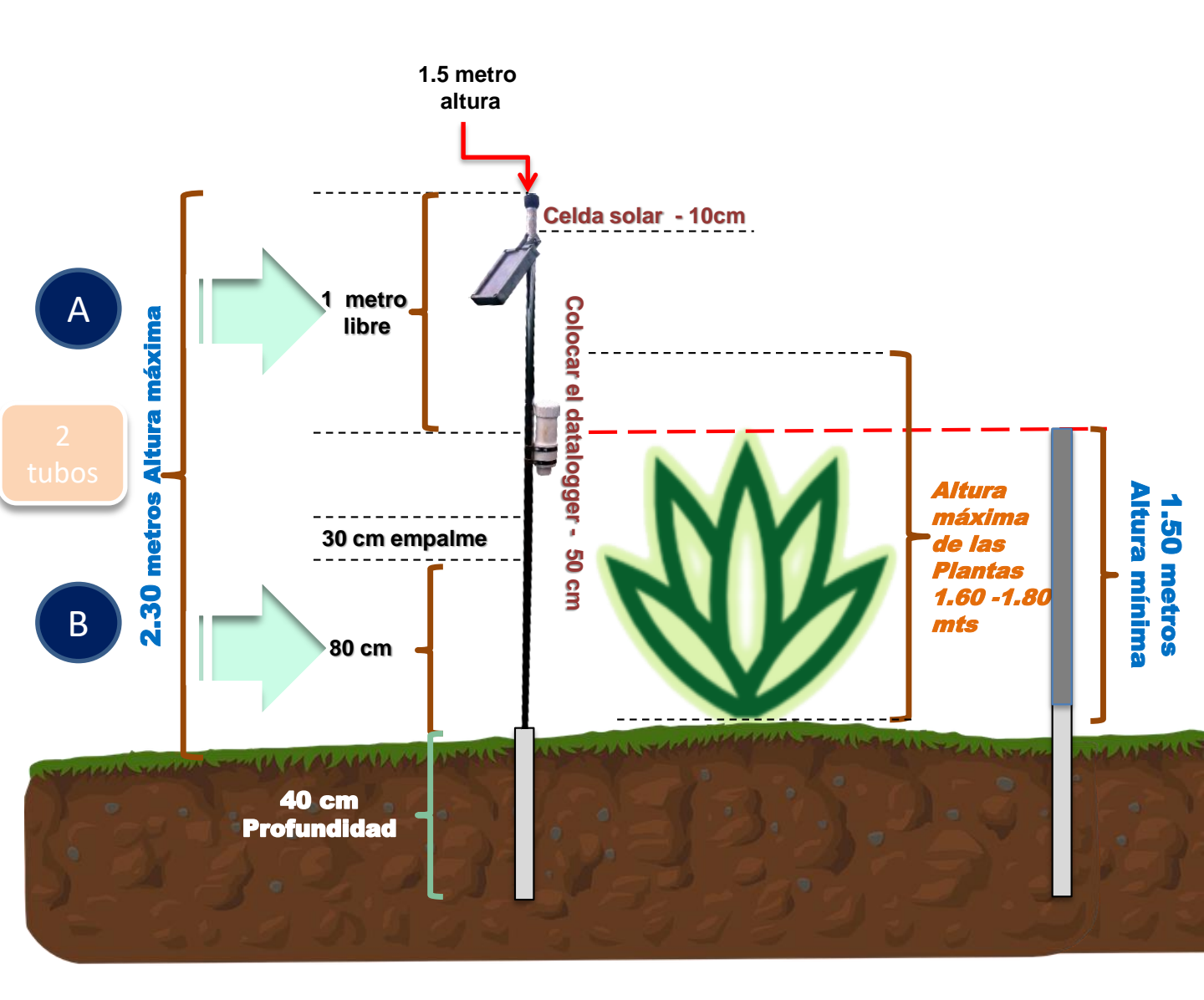

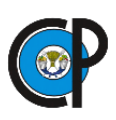

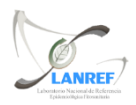

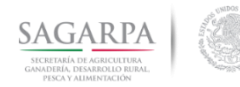

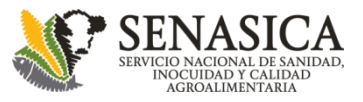

# Instalación CIVEclim V4 en Campo

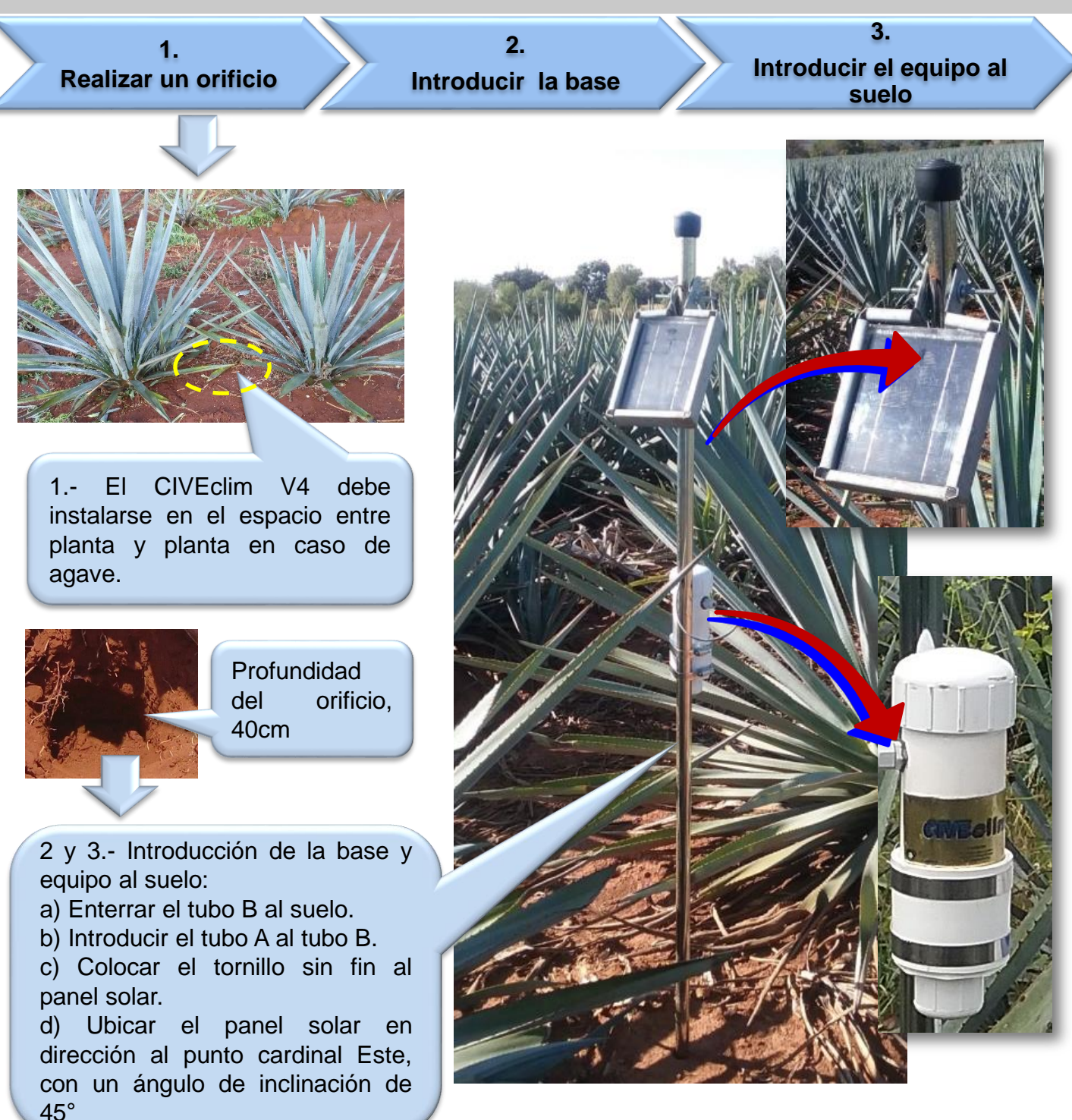

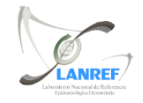

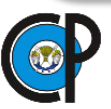

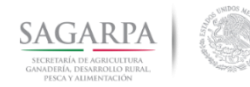

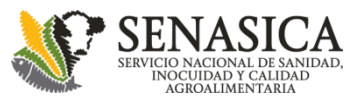

# Instalación CIVEclim

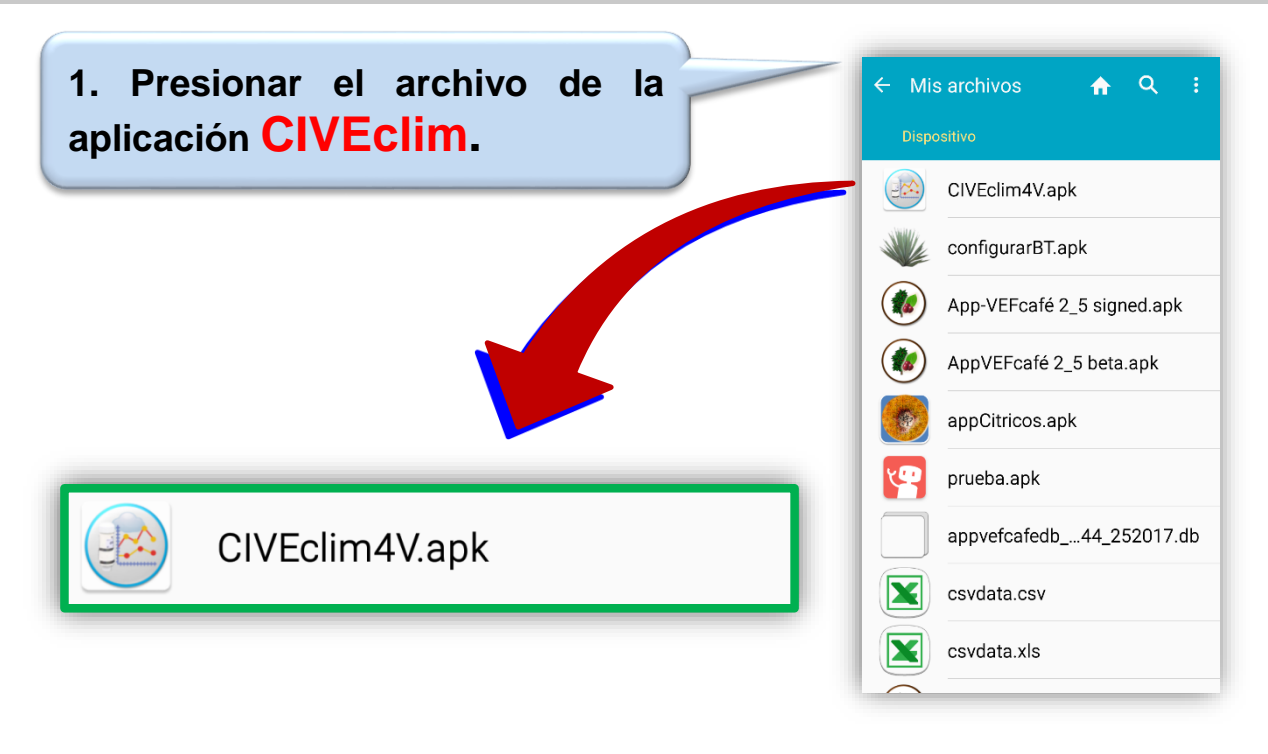

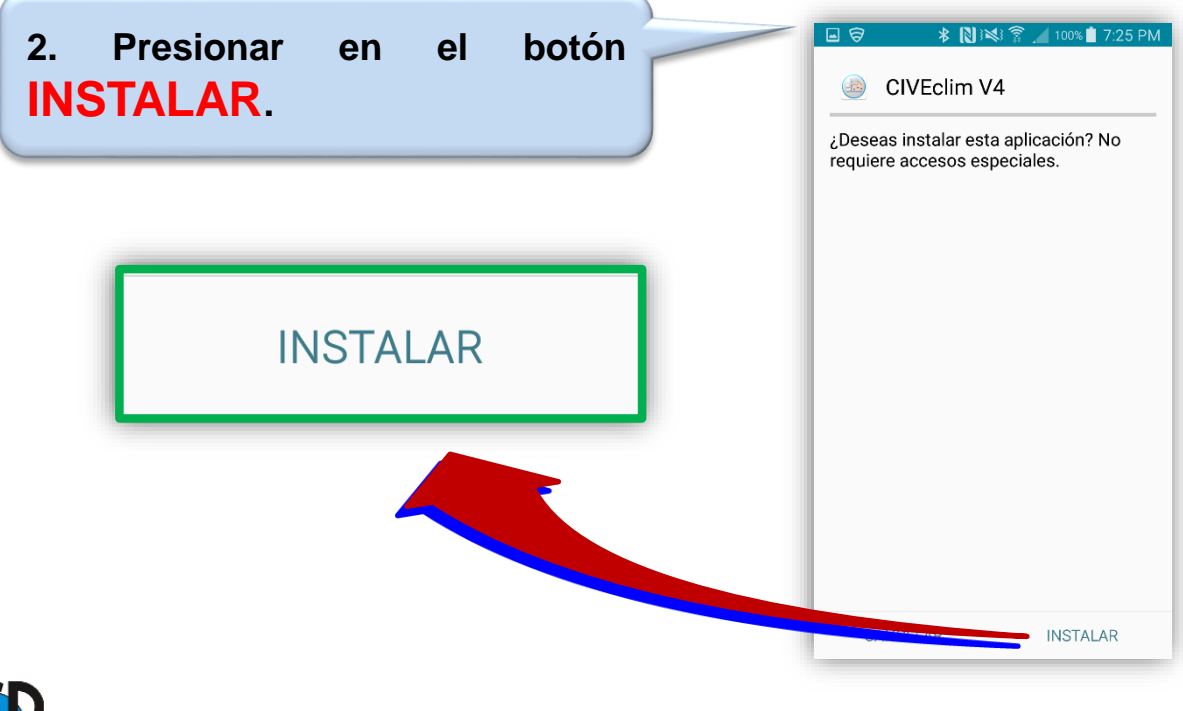

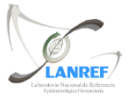

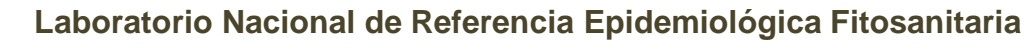

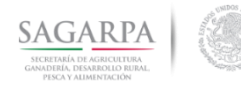

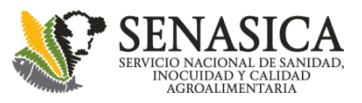

# Instalación App-CIVEclim

| 3. Esperar a que finalice la instalación. | Image: Solution of the second state of the second state of the secon |
|-------------------------------------------|----------------------------------------------------------------------------------------------------|
|                                           |                                                                                                    |
| Instalando                                |                                                                                                    |
|                                           |                                                                                                    |

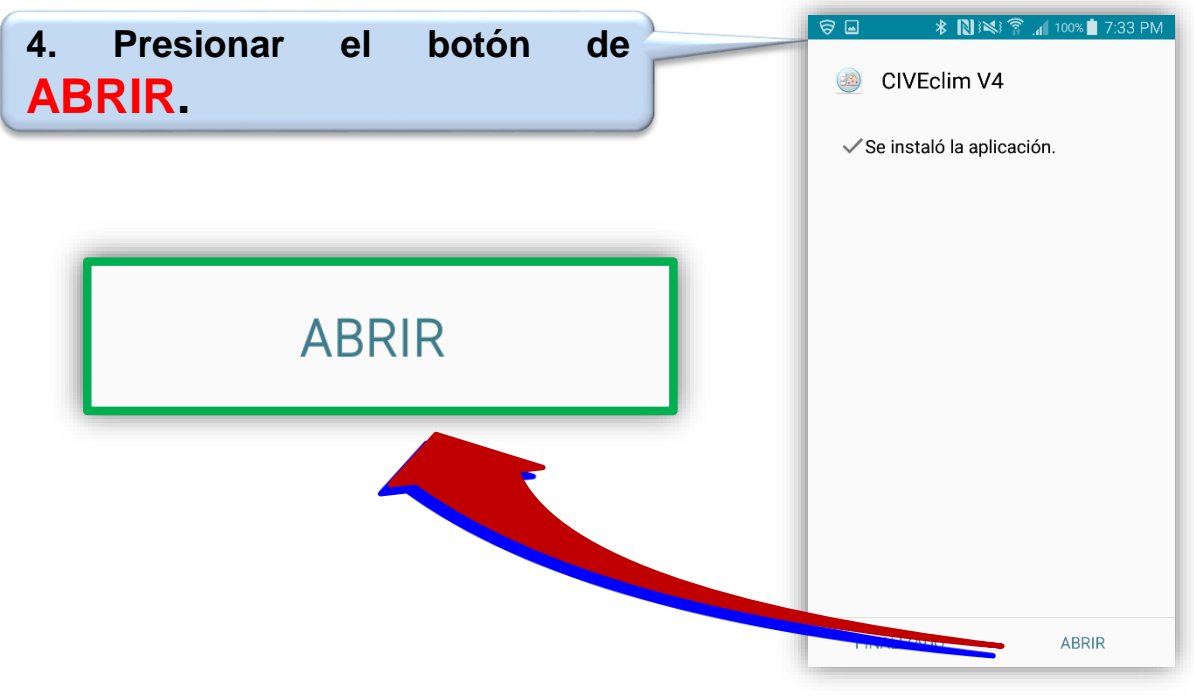

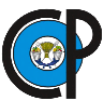

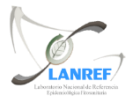

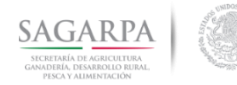

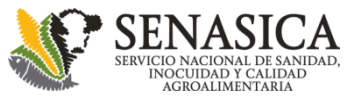

# Instalación App-CIVEclim

5. Esperar a que la aplicación inicie.

| TELCEL 🛇 🖬 🛛 🔰 🗇 🗇 🤿 📶 🏧 3:40                                                                                                    |  |  |  |  |  |
|----------------------------------------------------------------------------------------------------|--|--|--|--|--|
| $\equiv$ Inicio                                                                                                    |  |  |  |  |  |
| APP-CIVEclim v4                                                                                                    |  |  |  |  |  |
| APP-CIVEclim v4 es una aplicación desarrollada por LANREF<br>en el marco del proyecto SENASICA-CRT 2015-2016 para el<br>muestreo y monitoreo de plagas reglamentadas del Agave<br>operada por técnicos del CRT.          |  |  |  |  |  |
| APP-CIVEclim v4 permite la extracción de datos climáticos<br>de humedad relativa (%HR) y temperatura (°C) en suelos y<br>ambiente para fines de envío a plataforma de vigilancia y<br>generación de pre-alertas in situ. |  |  |  |  |  |
| Contacto Oficial                                                                                                    |  |  |  |  |  |
| Ing. Rigoberto González, Coordinador Programa de Vigilancia<br>(CNRF-DGSV)                                                                                                    |  |  |  |  |  |
| M. C. Miguel Ángel López Javier, Vigilancia Epidemiológica<br>(CNRF-DGSV)                                                                                                    |  |  |  |  |  |
| Contacto Científico                                                                                                    |  |  |  |  |  |
| Dr. Gustavo Mora Aguilera (COLPOS y CIVEFIT-LANREF)                                                                                                    |  |  |  |  |  |
| Ing. Gerardo Acevedo Sánchez (COLPOS y CIVEFIT-LANREF)                                                                                                    |  |  |  |  |  |
| Contacto TI y Electrónica                                                                                                    |  |  |  |  |  |
|                                                                                                    |  |  |  |  |  |

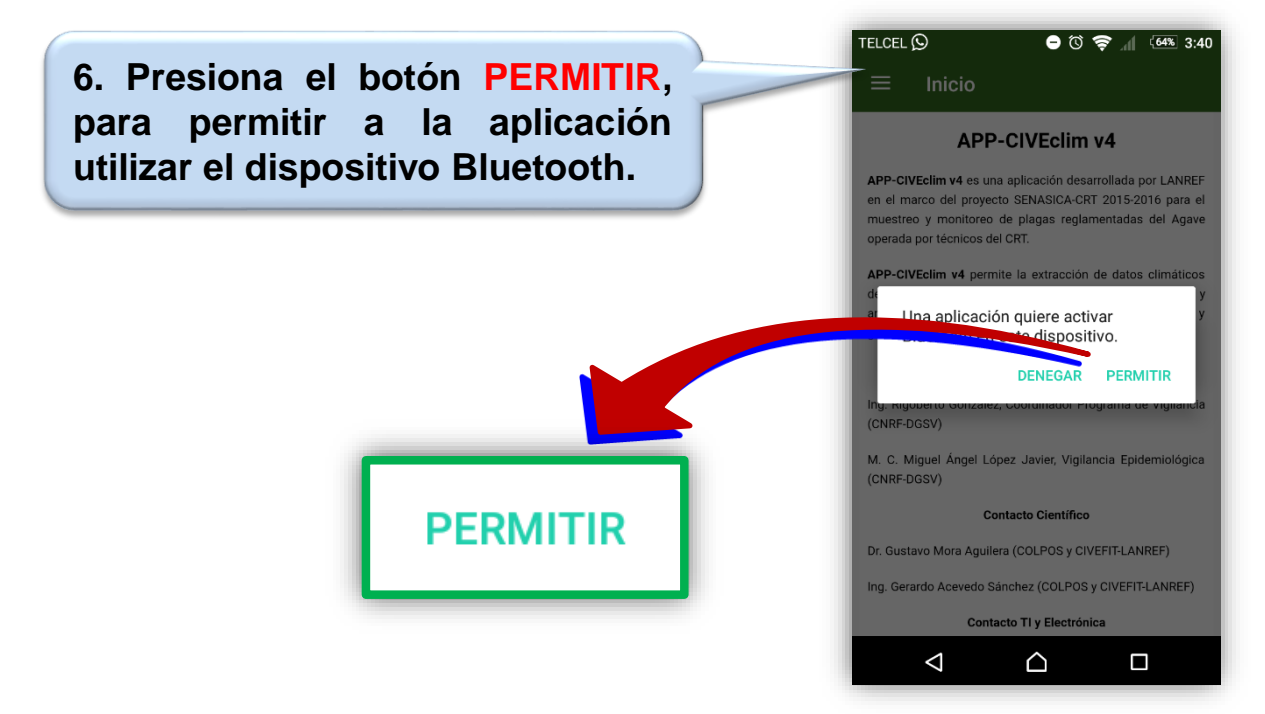

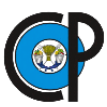

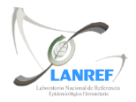

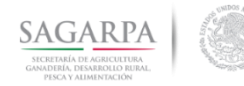

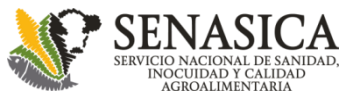

# **Elementos de App-CIVEclim**

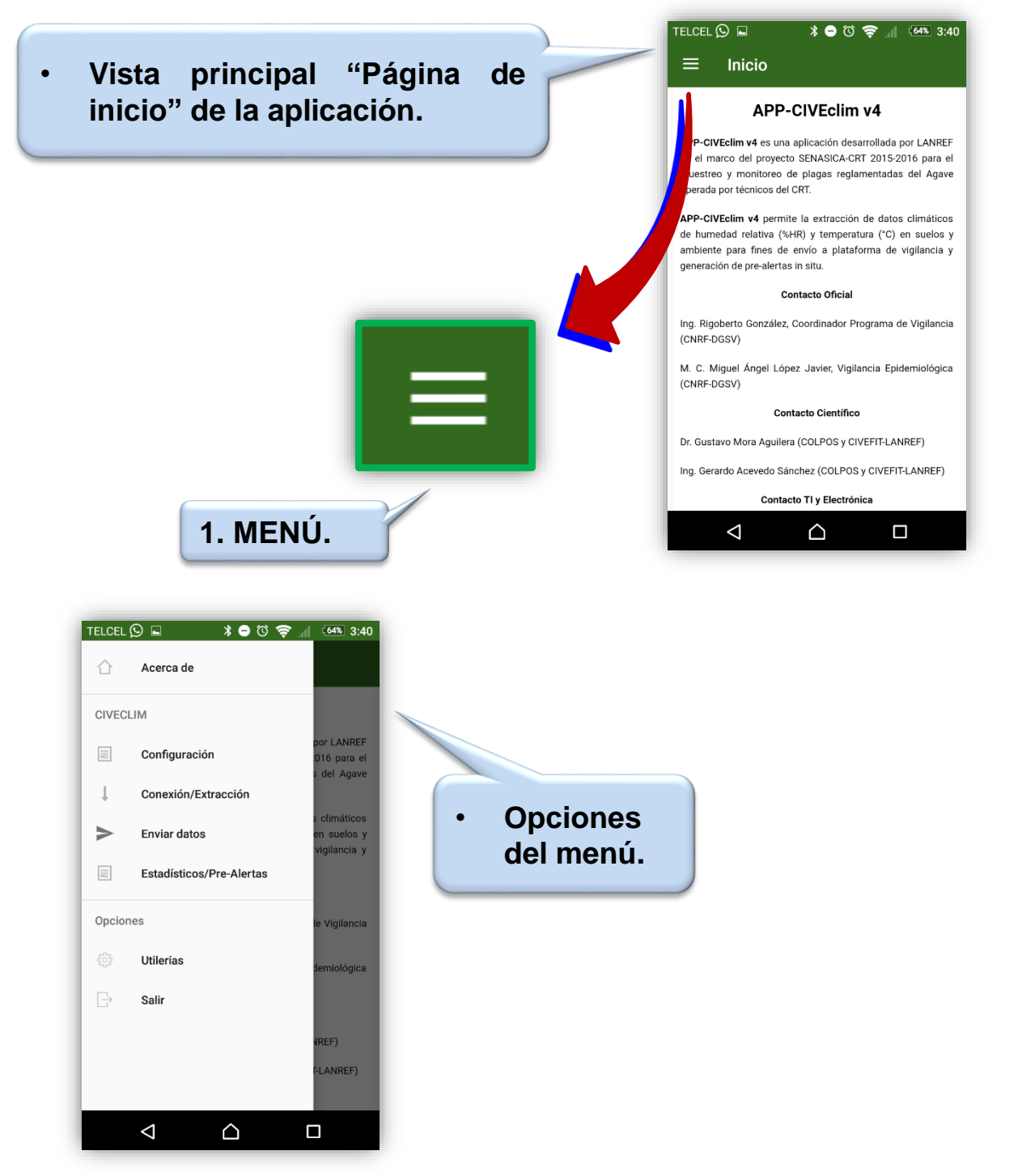

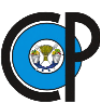

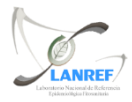

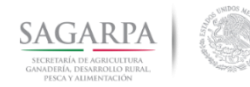

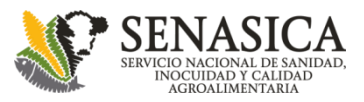

### Sincronización con el instrumento

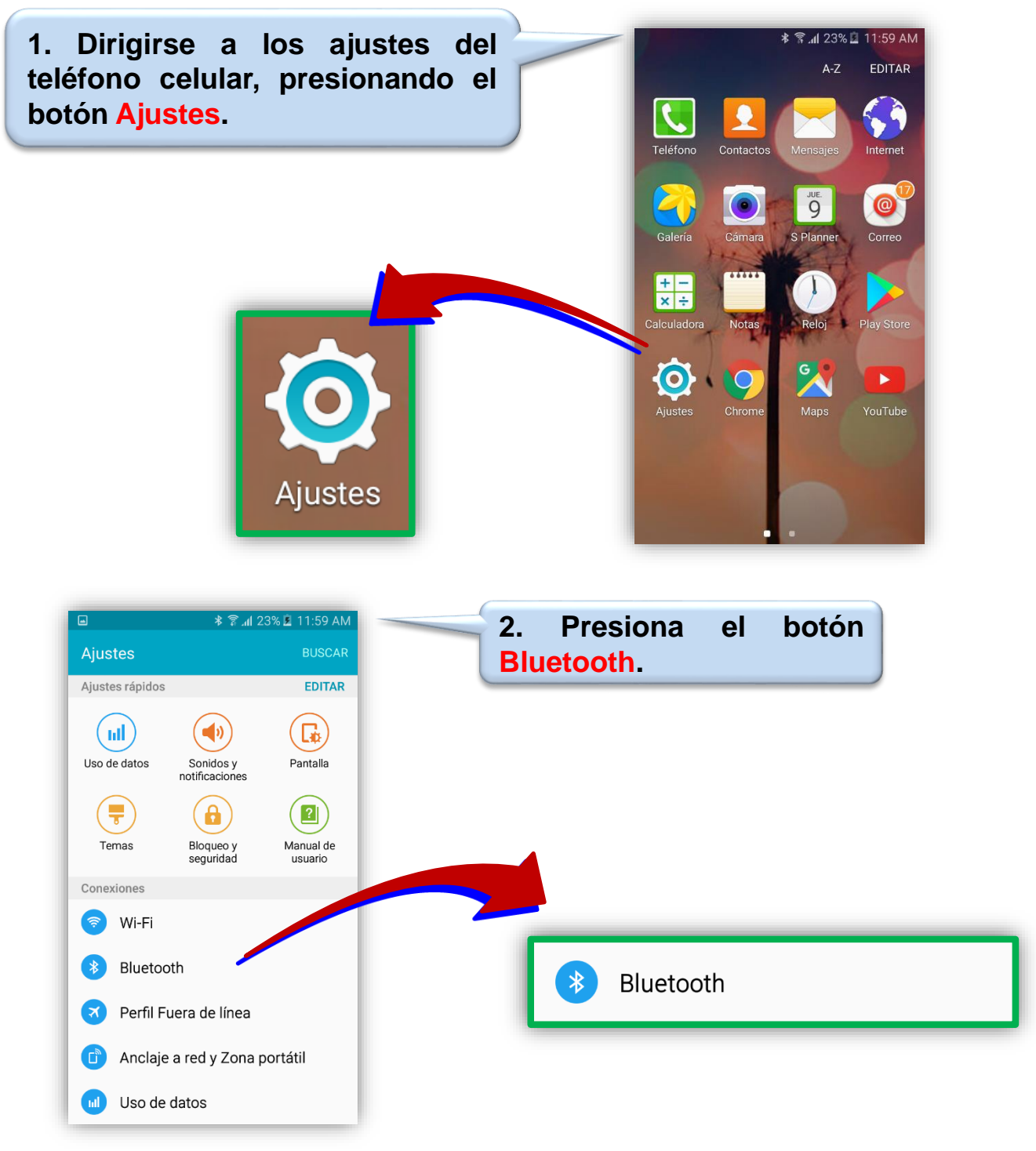

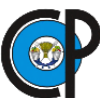

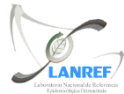

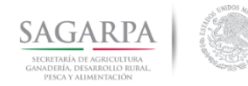

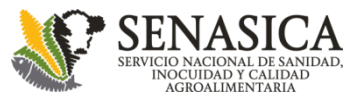

# Sincronización con el instrumento

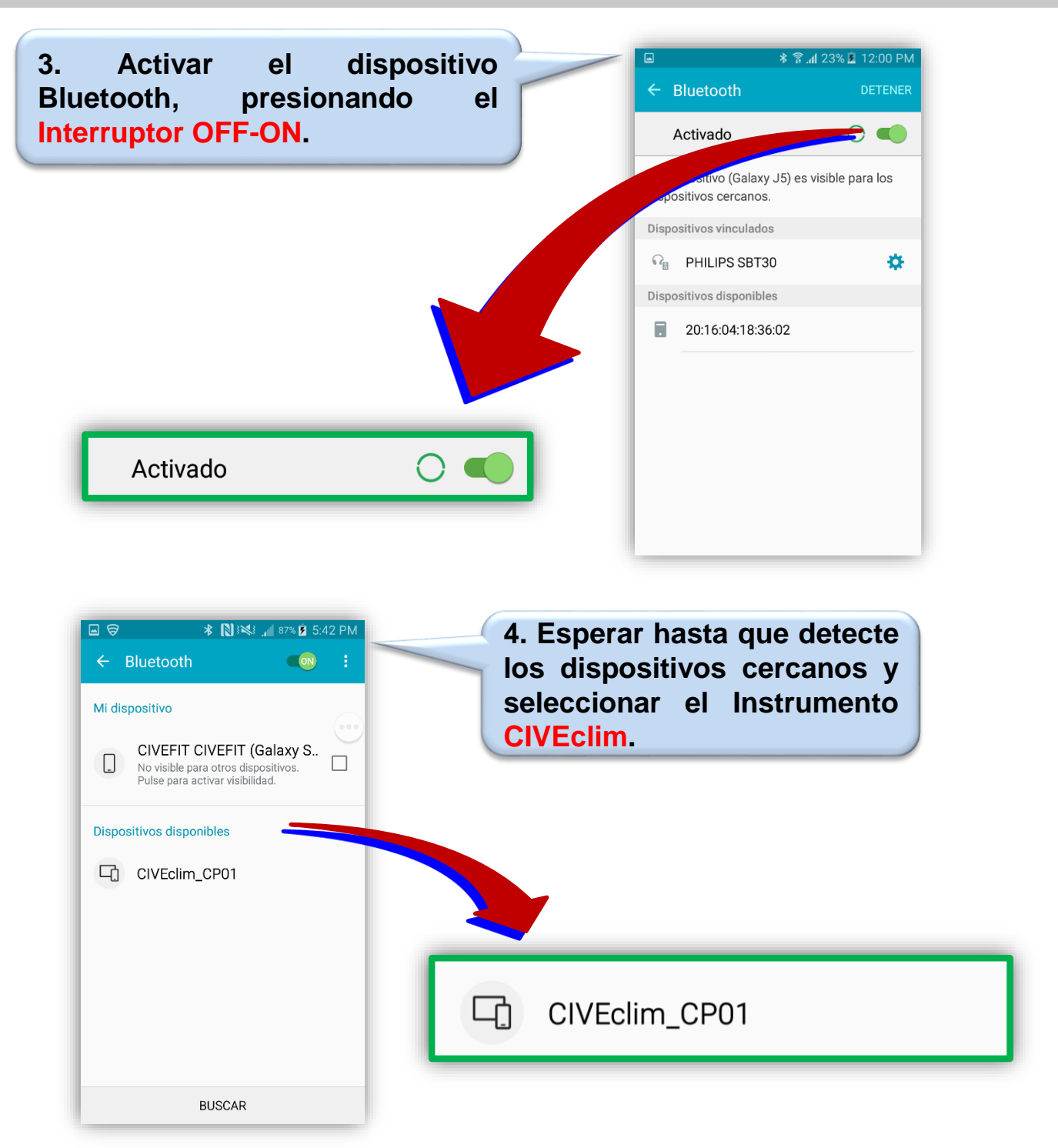

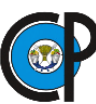

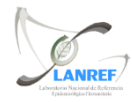

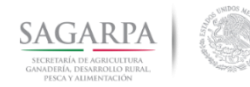

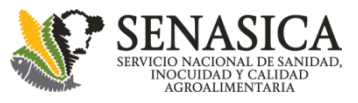

# Sincronización con el instrumento

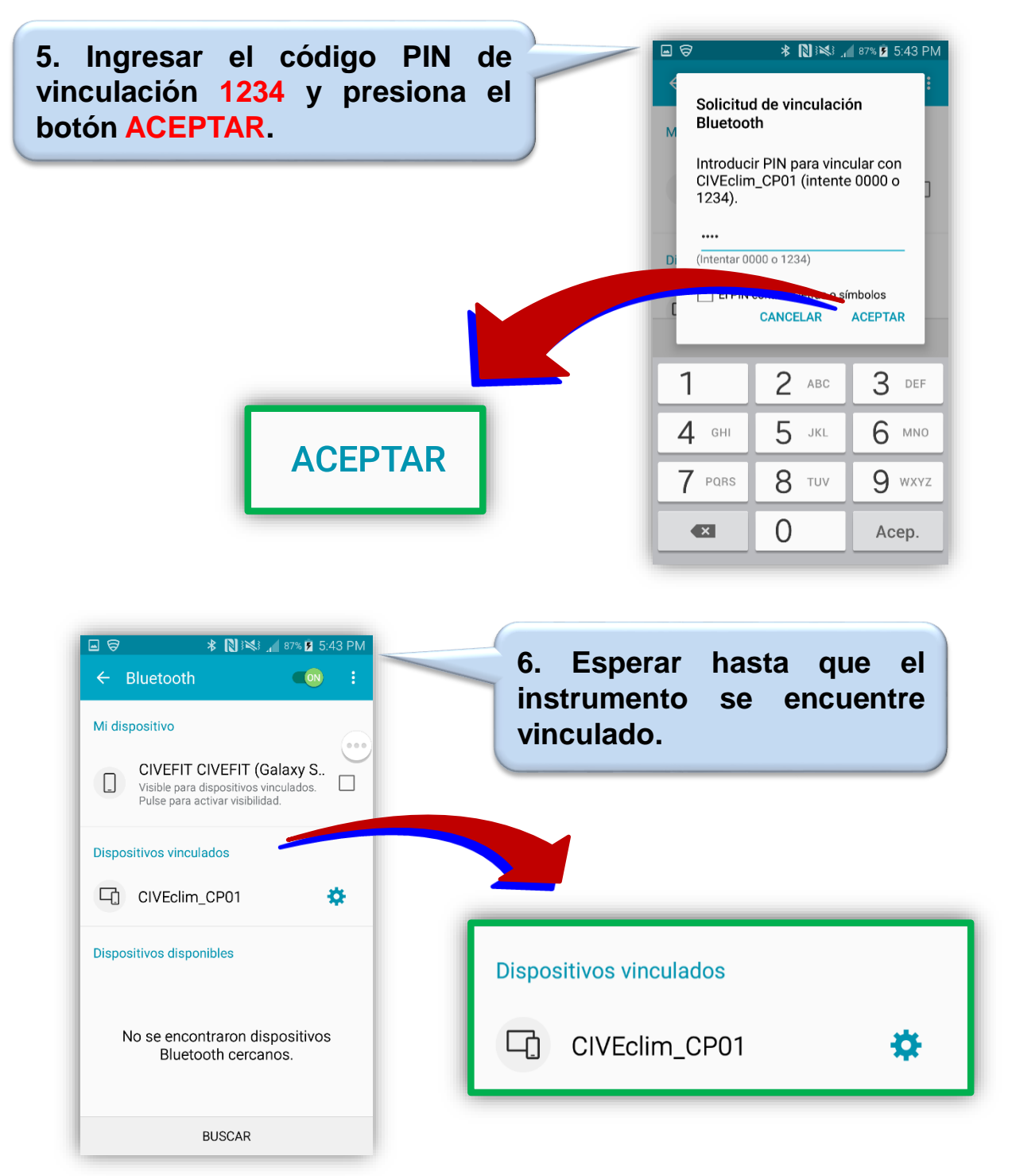

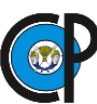

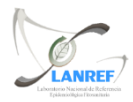

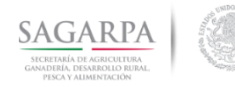

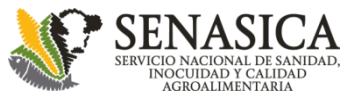

### Conexión con el instrumento

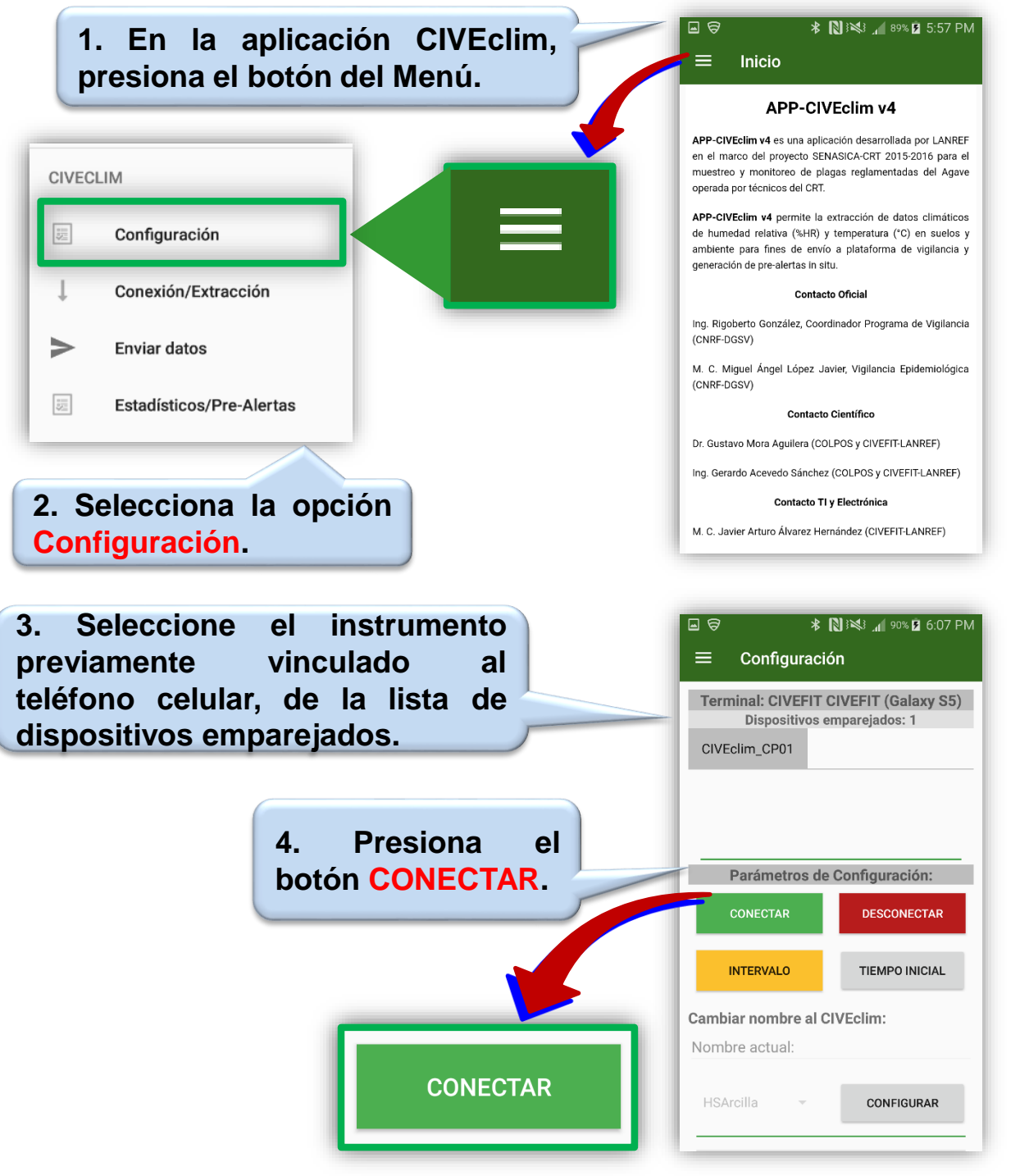

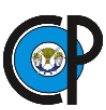

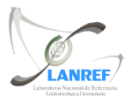

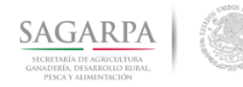

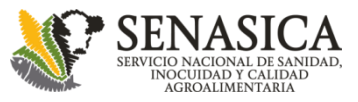

## Configuración del instrumento

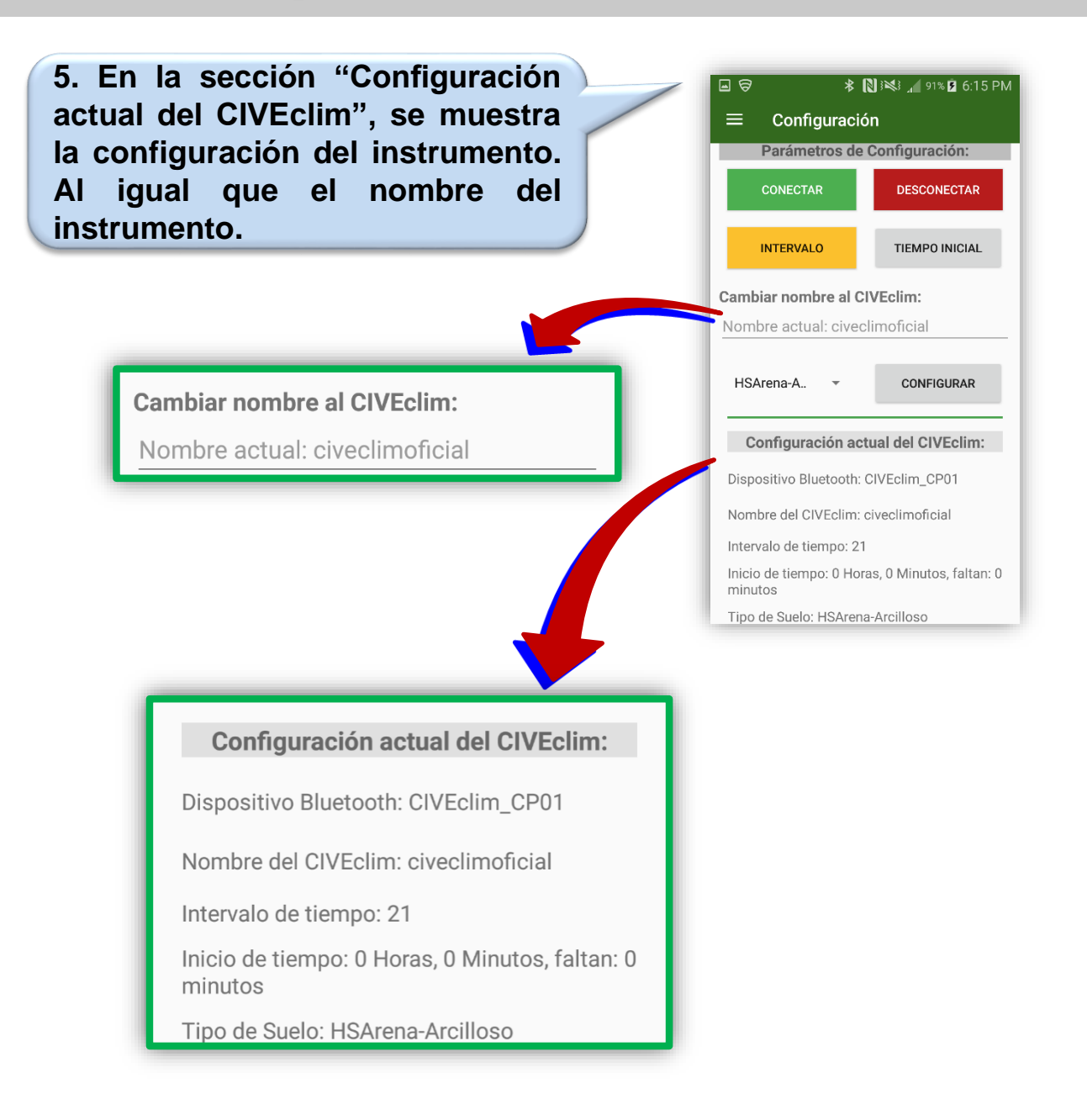

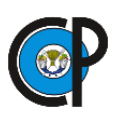

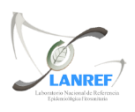

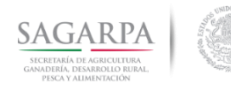

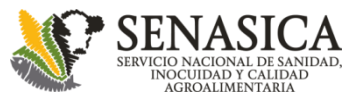

# Configuración del instrumento

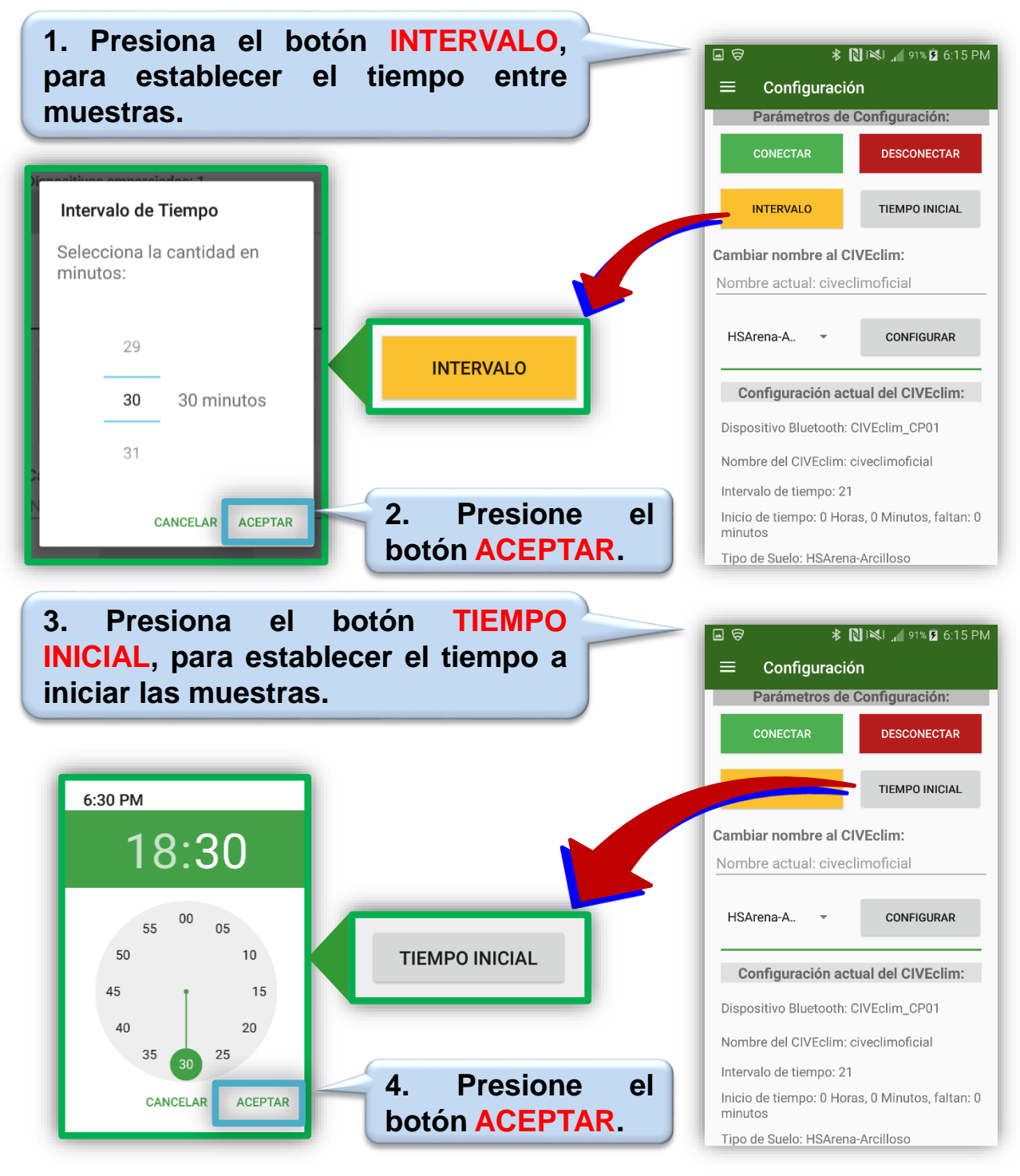

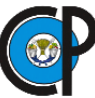

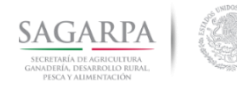

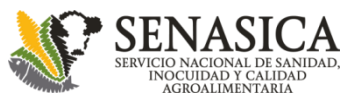

## Configuración del instrumento

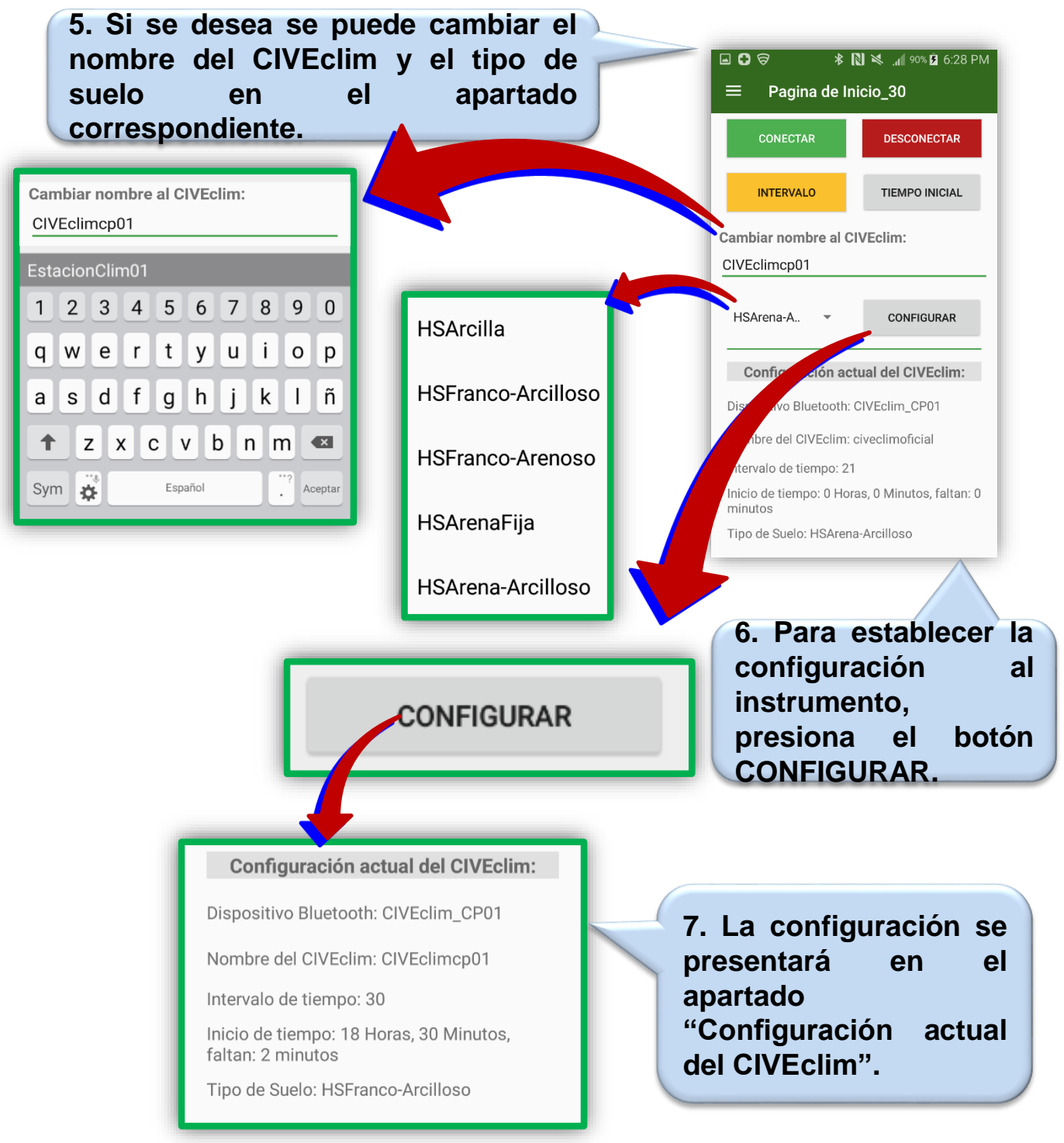

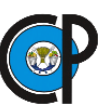

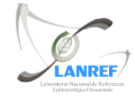

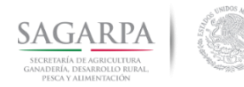

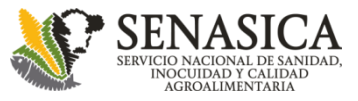

# Extracción de datos del instrumento

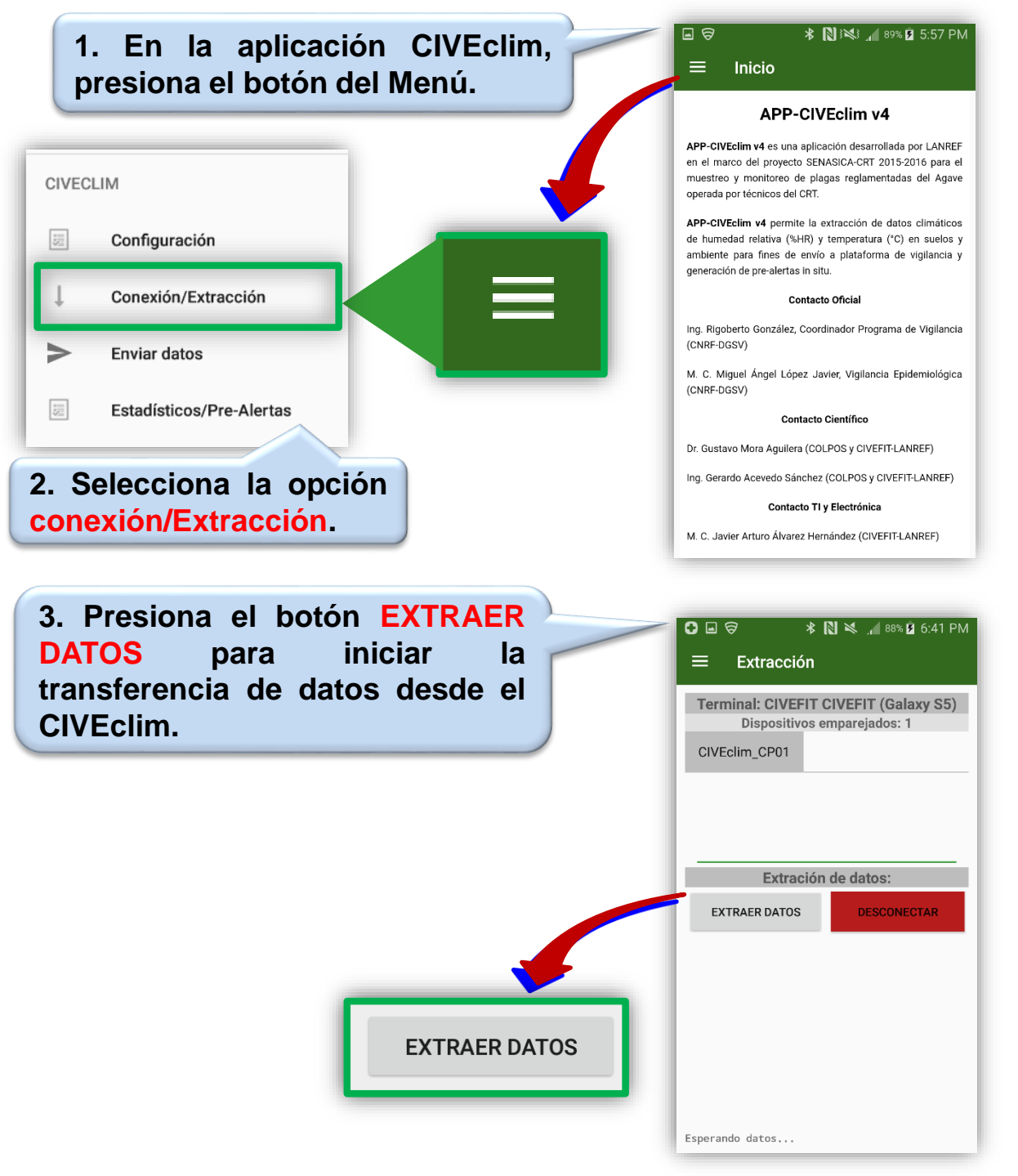

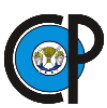

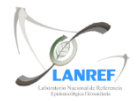

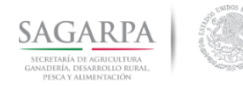

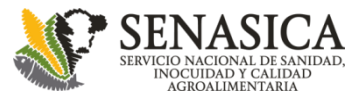

# Extracción de datos del instrumento

|                                                              | finalice la<br>los datos |                        | ∦ ∦<br>Extracción                                              | N 💐 📶 88% 🖻 6:41 PM                                         |
|--------------------------------------------------------------|--------------------------|------------------------|----------------------------------------------------------------|-------------------------------------------------------------|
| climáticos.                                                  |                          | Termin                 | nal: CIVEFIT (                                                 | CIVEFIT (Galaxy S5)                                         |
|                                                              |                          | CIVEcli                | m_CP01                                                         | mpurejados. 1                                               |
|                                                              |                          |                        | Extración                                                      | de datos:                                                   |
|                                                              |                          | EXTR                   | AER DATOS                                                      | DESCONECTAR                                                 |
|                                                              |                          | 8                      | 2 22.22.40 109                                                 | 6 20 10 20 75 41 06 12                                      |
|                                                              |                          | 98<br>2017/11/2        | 3,22:32:49,108                                                 | .70,10,20.75,41.75,12.1                                     |
|                                                              |                          | 7 2017/11/2            | 3,23:32:48,113                                                 | 9.48,10,20.75,44.09,11.                                     |
|                                                              |                          | 2017/11/2              | 4,24:2:47,1164                                                 | .79,10,20.75,46.24,10.8                                     |
|                                                              |                          | 2017/11/2              | 4,24:32:46,119                                                 | 0.39,10,20.75,47.85,9.7                                     |
|                                                              |                          | 2017/11/2<br>2017/11/2 | 4,1:2:46,1213.<br>4,1:32:46,1236                               | 80,10,20.81,50.43,9.24<br>.16,10,20.75,51.95,8.85           |
|                                                              |                          | 2017/11/2              | 4,2:2:44,1257.<br>4,2:32:44,1280                               | 27,11,20.75,52.78,8.29<br>.81,11,20.81,53.46,7.48           |
|                                                              |                          | 2017/11/2              | 4,                                                             |                                                             |
|                                                              |                          |                        | 4                                                              |                                                             |
| extraer los datos del Cl<br>debe presionar e<br>DESCONECTAR. | VEclim, se<br>el botón   | E Civeci               | *<br>Extracción<br>nal: CIVEFIT (<br>Dispositivos e<br>im_CP01 | N ≪ "d ≋% й 6:41 PM<br>CIVEFIT (Galaxy S5)<br>mparejados: 1 |

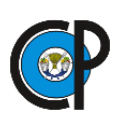

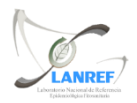

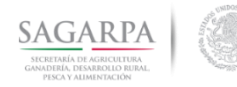

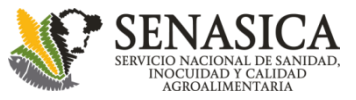

### Envío de datos del instrumento

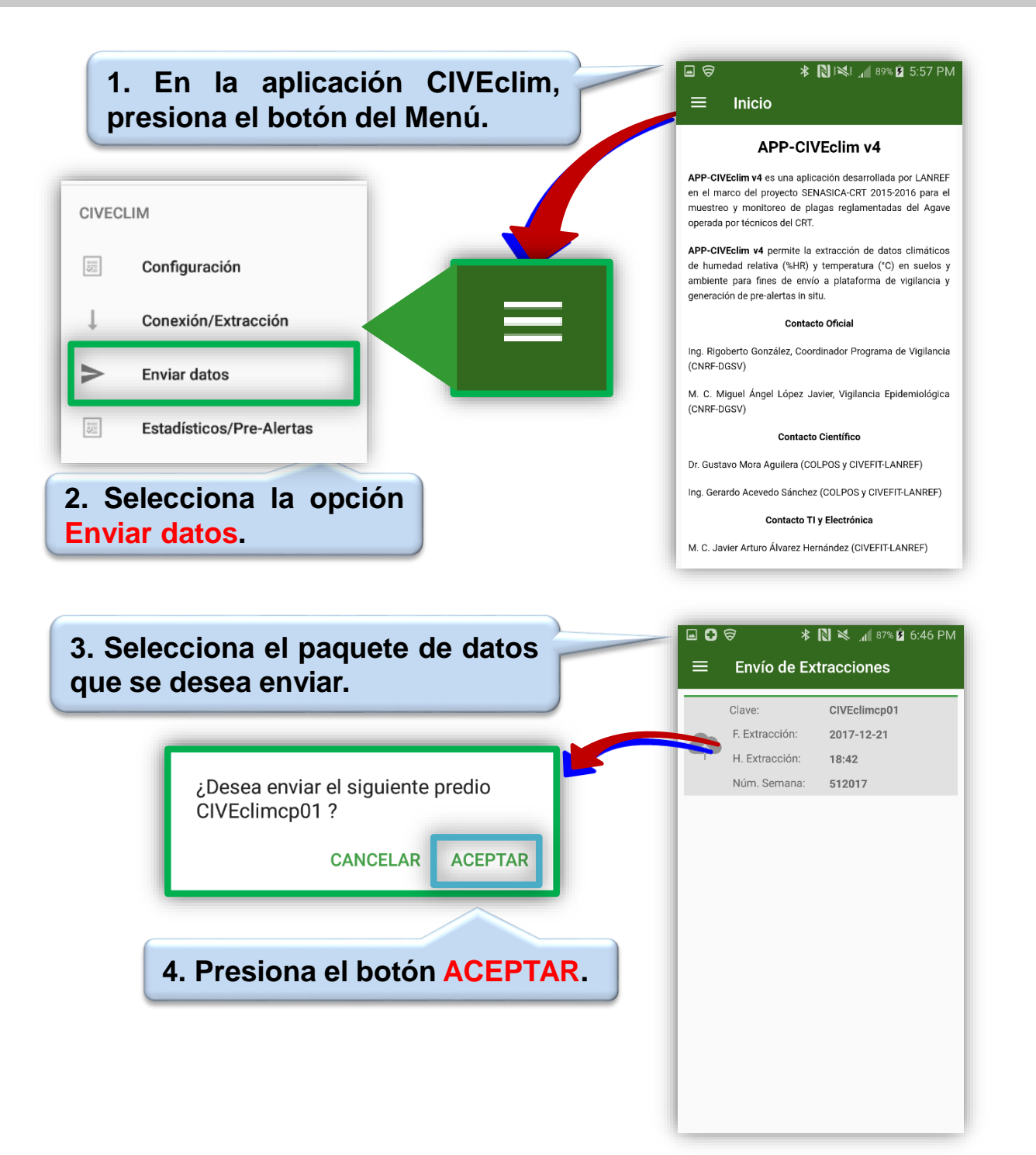

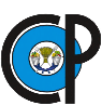

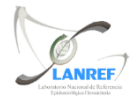

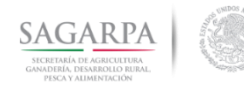

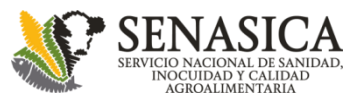

# Envío de datos del instrumento

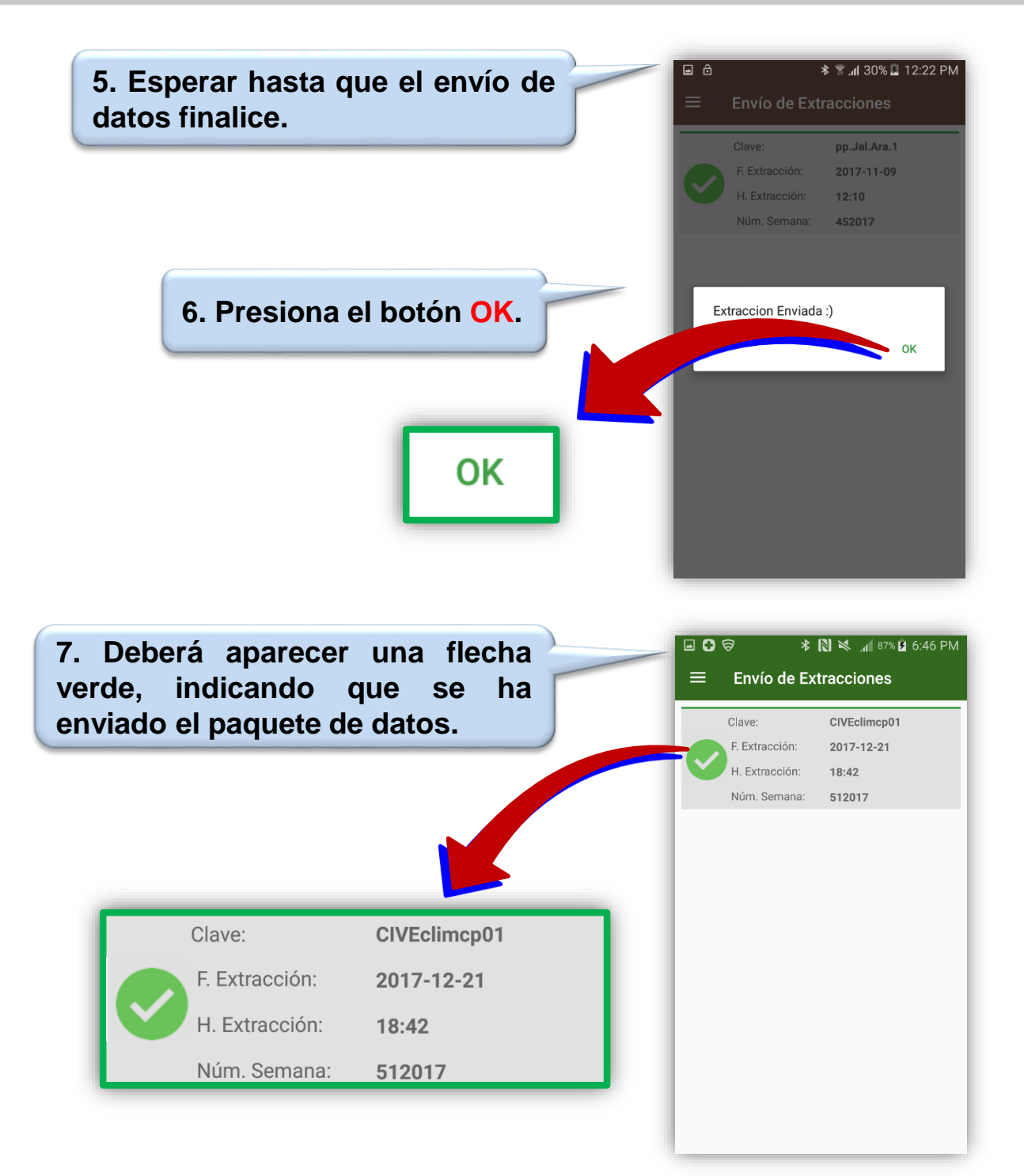

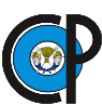

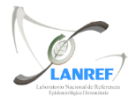

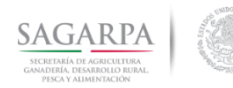

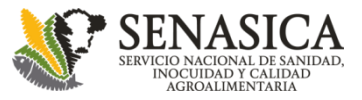

## **Estadísticos y Pre-Alertas**

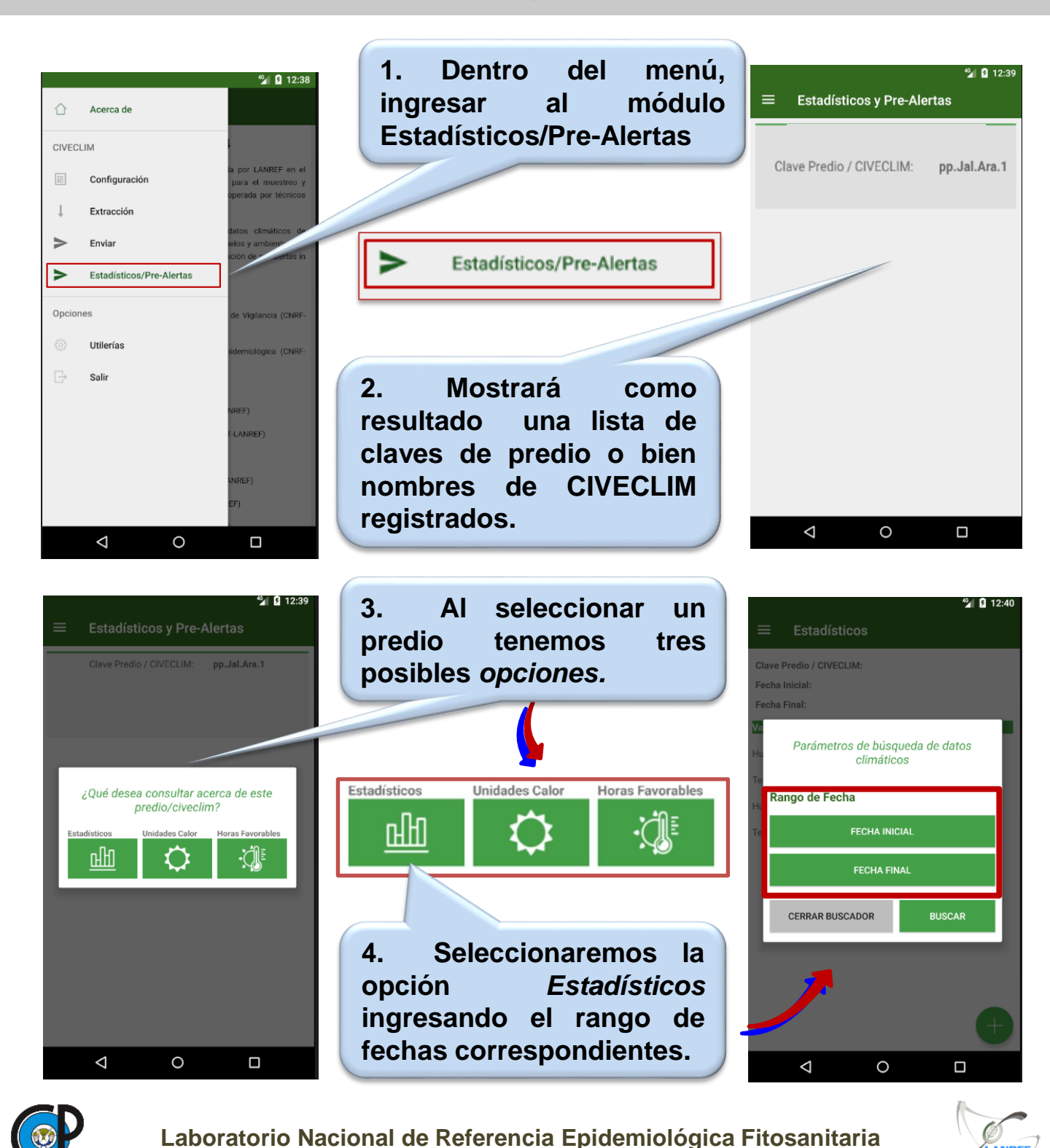

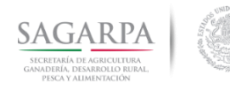

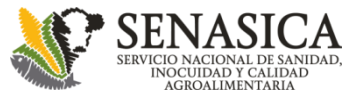

## **Estadísticos y Pre-Alertas**

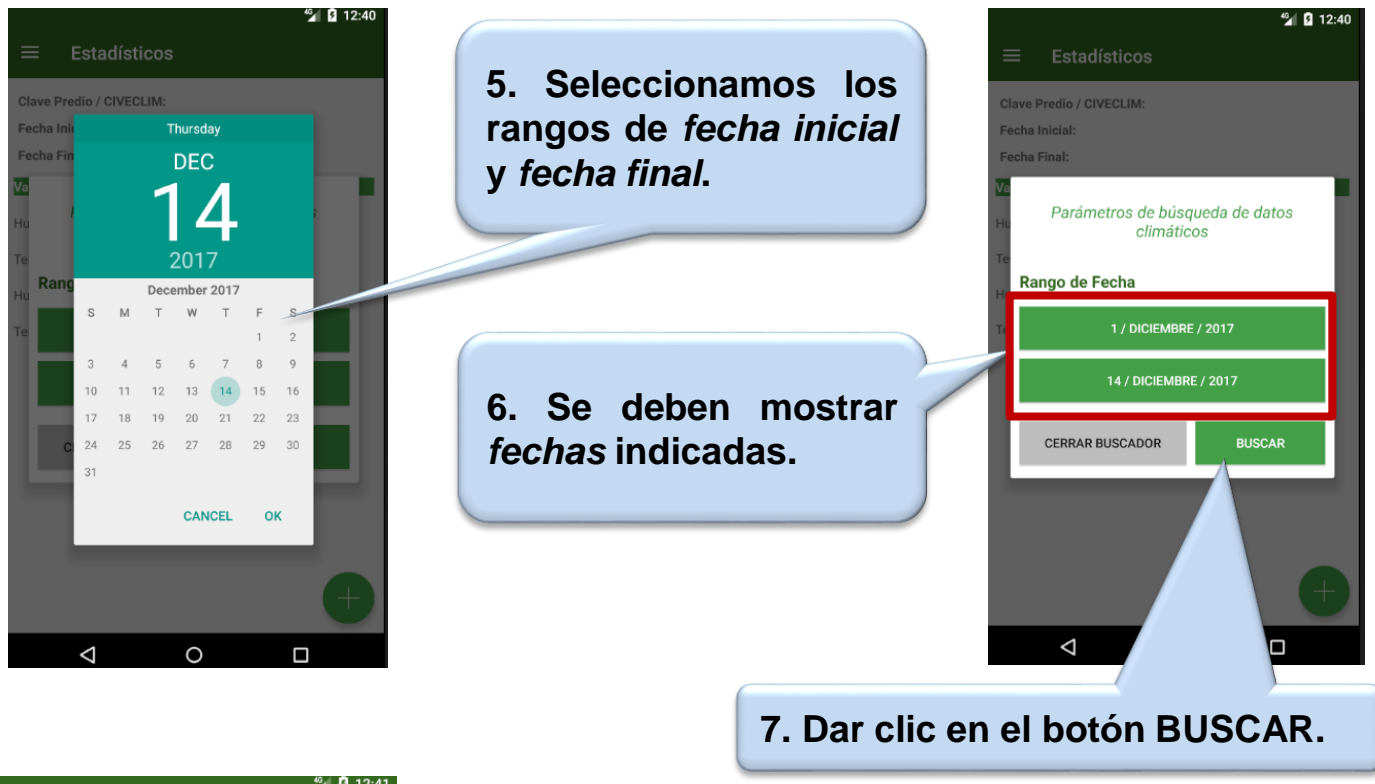

| ≡ Estadísticos           |        |        | ≌ 12:41 |
|--------------------------|--------|--------|---------|
| Clave Predio / CIVECLIM: | pp.Jal | .Ara.1 |         |
| Fecha Inicial:           | 2017/  | 11/17  |         |
| Fecha Final:             | 2017/  | 12/14  |         |
| Variables                | Min.   | Prom.  | Max.    |
| Humedad Aérea            | 19     | 41     | 69      |
| Temperatura Aérea        | 4      | 18     | 32      |
| Humedad Suelo            | 26     | 72     | 100     |
| Temperatura Suelo        | 0      | 13     | 22      |

8. Se mostrarán los datos de las variables registradas en el CIVECLIM.

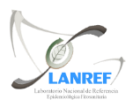

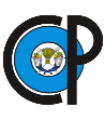

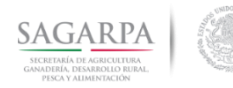

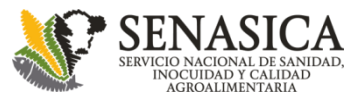

# **Estadísticos y Pre-Alertas**

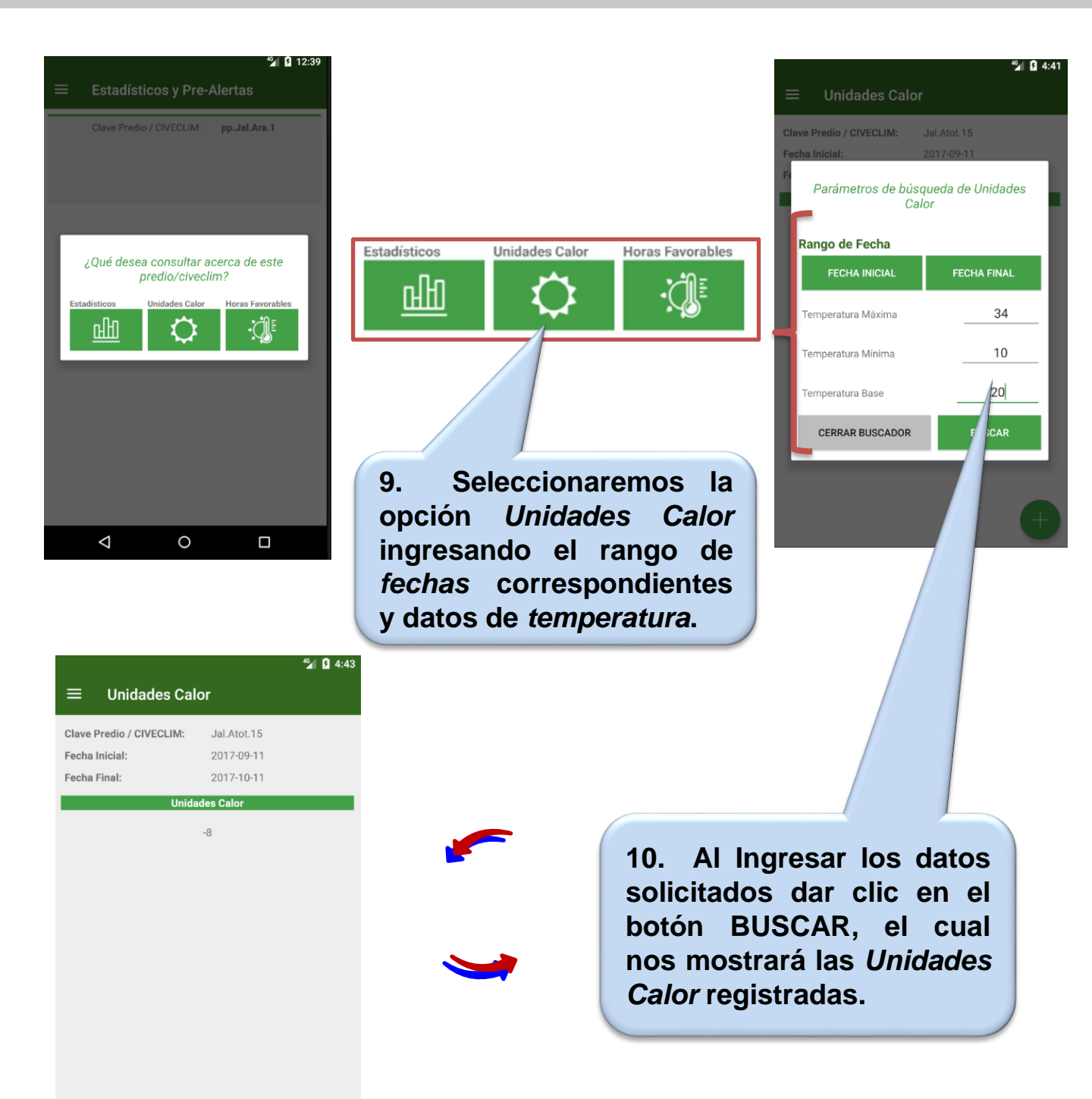

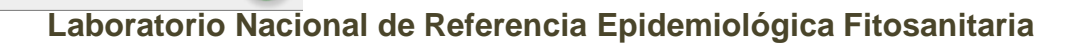

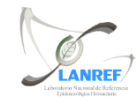

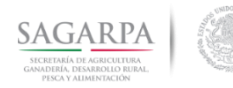

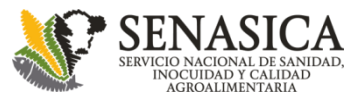

# **Estadísticos y Pre-Alertas**

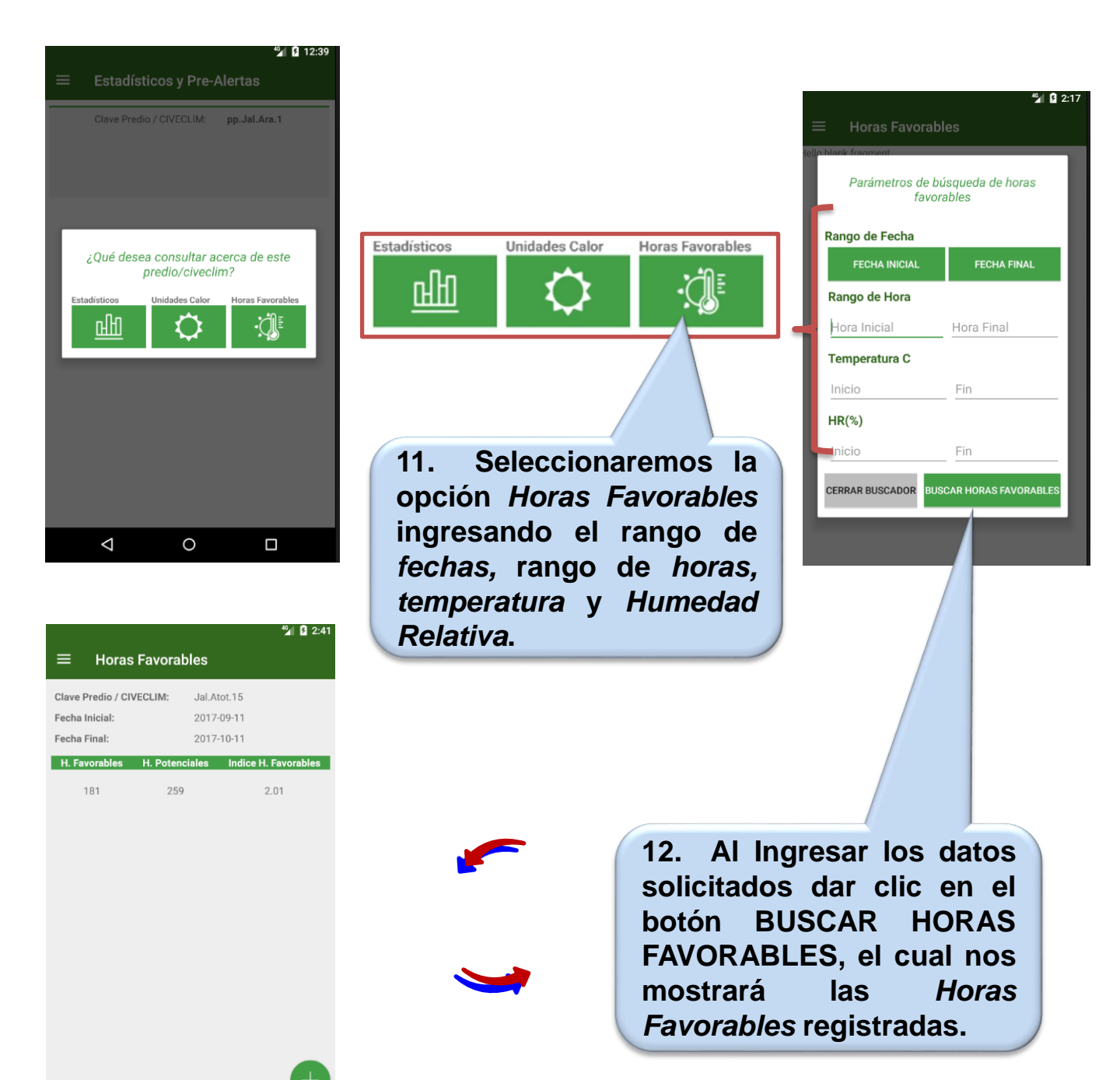

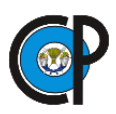

 $\triangleleft$ 

0

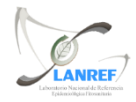

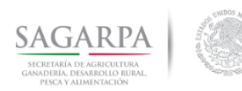

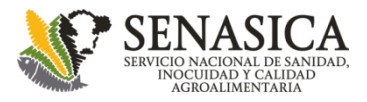

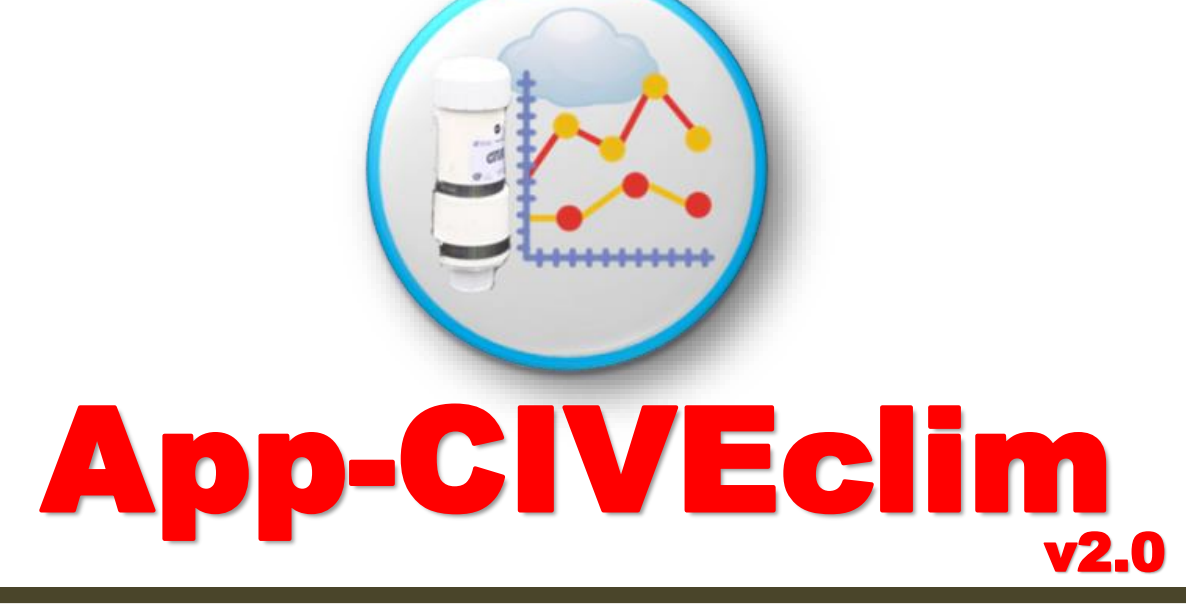

# Manual

Febrero 2018

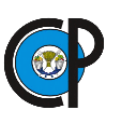

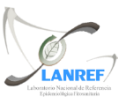